# 2a. The interactive system - working with adf04 datasets

#### • Preliminaries

- » Electron impact cross-sections and rate coefficients
- » The ADF04 file format
- » Interrogating adf04 collisional excitation data using ADAS201 and ADAS811

#### Electron impact cross-sections and rates

The excitation reaction  $X_i^{+z}(E_i) + e(\varepsilon_i) \rightarrow X_j^{+z}(E_j) + e(\varepsilon_j)$ 

is described by an excitation cross-section  $\sigma_{i \rightarrow j}(\varepsilon_i)$ 

More useful for tabulation is the collision strength  $\Omega_{ij}$  with independent variable  $X = \varepsilon_i / \Delta E_{ij}$  with  $X \in [1, \infty]$  $\Omega_{ij} = \omega_i (E_i / I_H) (\sigma_{i \to j} (\varepsilon_i) / \pi a_0^2) = \omega_j (E_j / I_H) (\sigma_{j \to i} (\varepsilon_j) / \pi a_0^2)$ 

ADAS principally deals with Maxwell averaged rate coefficients  $q_{i \rightarrow j}(T_e)$ 

$$\mathbf{Y}_{ij} \qquad \mathbf{Y}_{ij} = \int_{0}^{\infty} \Omega_{ij}(\varepsilon_{j}) \exp(-\varepsilon_{j}/kT_{e}) d(\varepsilon_{j}/kT_{e})$$

# Electron impact cross-sections and rates (contd.)

More useful for tabulation is the Maxwell averaged collision strength  $Y_{ij}(T_e)$   $Y_{ij} = \int_{0}^{\infty} \Omega_{ij}(\varepsilon_j) \exp(-\varepsilon_j / kT_e) d(\varepsilon_j / kT_e)$  $q_{j \to i}(T_e) = \frac{\omega_i}{\omega_j} \exp(\Delta E_{ij} / kT_e) q_{i \to j}(T_e) = 2\sqrt{\pi}\alpha ca_0^2 \frac{1}{\omega_j} [I_H / kT_e]^{\frac{1}{2}} Y_{ij}$ 

The ADAS adf04 format is used to archive sets of energy level lists, A-values and Maxwell averaged collision strengths for an ion sufficient to allow a population calculation.

#### The basic adf04 file

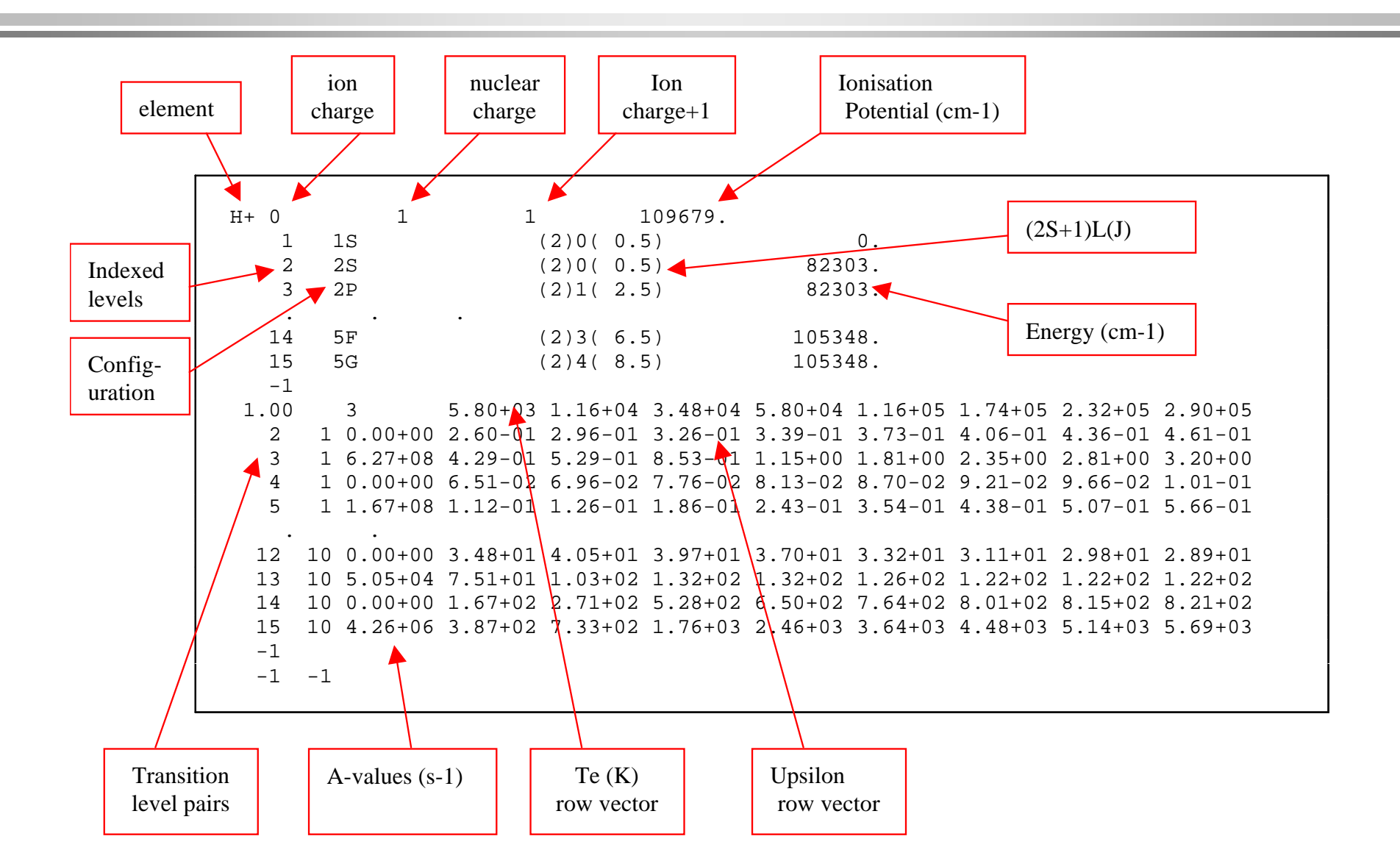

#### Configuration specification

$$\Gamma = n_1 l_1^{q_1} n_2 l_2^{q_2} \dots n_m l_m^{q_m}$$
  
where  $q_i > 0$  for  $i = 1, \dots, m$  and  $\sum_{i=1}^m q_i = N$ 

ADAS prefers Standard and Eissner configuration representations in ADF04 files for automatic processing and matching of levels between different data sets.

| Configuration                                                    | Standard form   | Eissner form |  |
|------------------------------------------------------------------|-----------------|--------------|--|
| 1s²2s²2p⁴                                                        | 1s2 2s2 2p4     | 21522543     |  |
| 1s <sup>2</sup> 2s <sup>2</sup> 2p <sup>6</sup> 6f <sup>11</sup> | 1s2 2s2 2p6 6fb | 2152254361J  |  |

#### The basic adf04 file

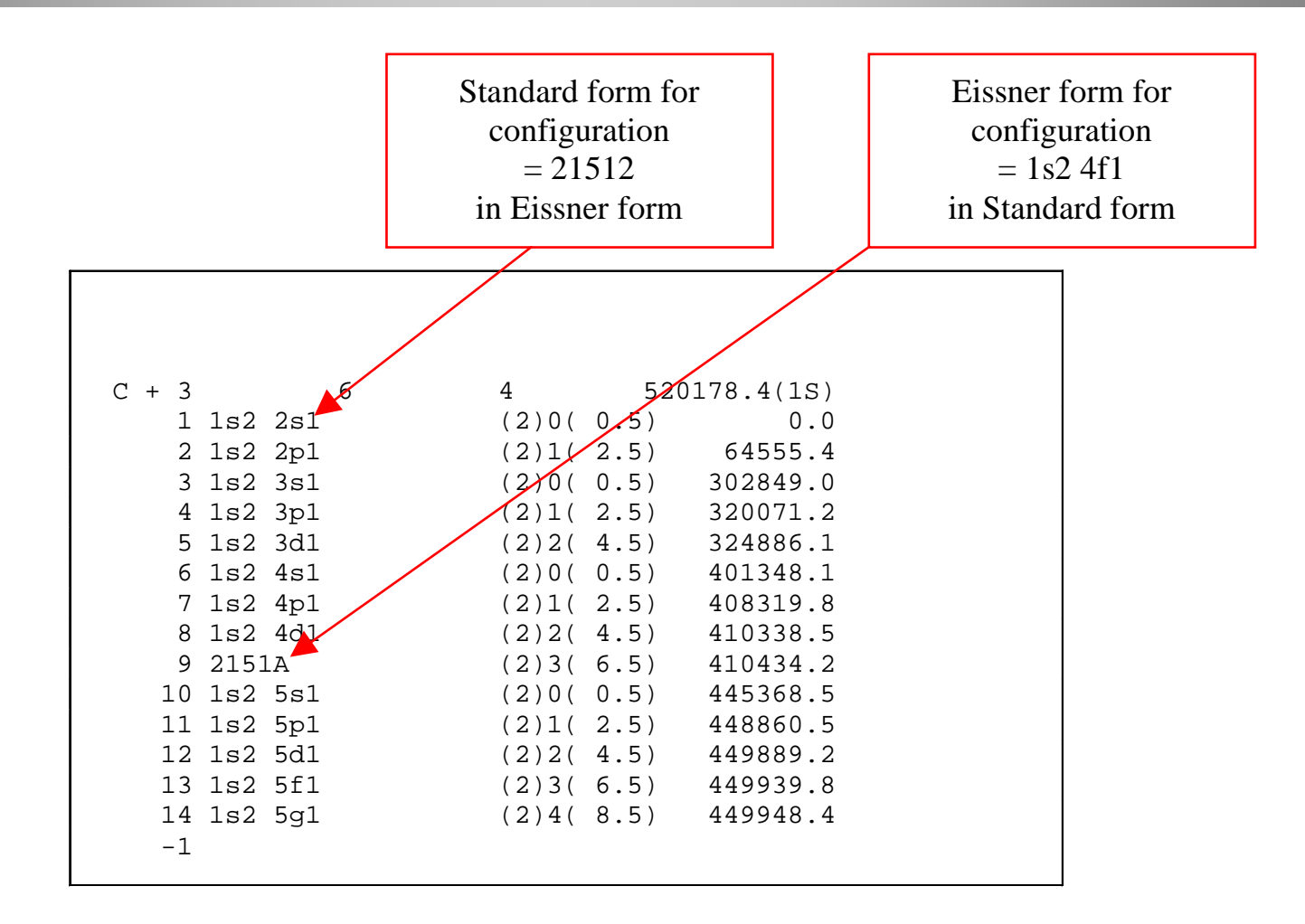

### ADAS201 input

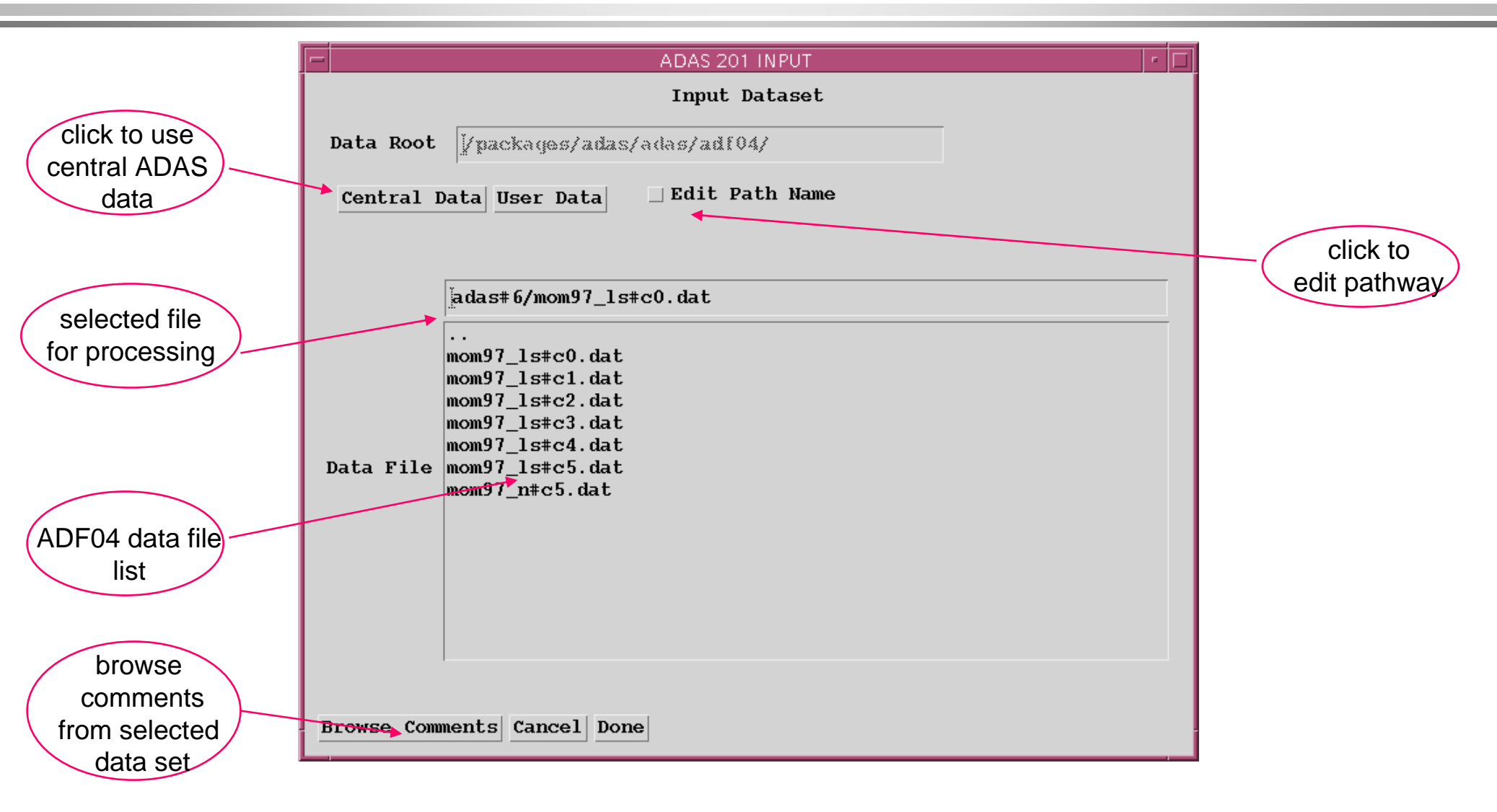

### ADAS201 Processing

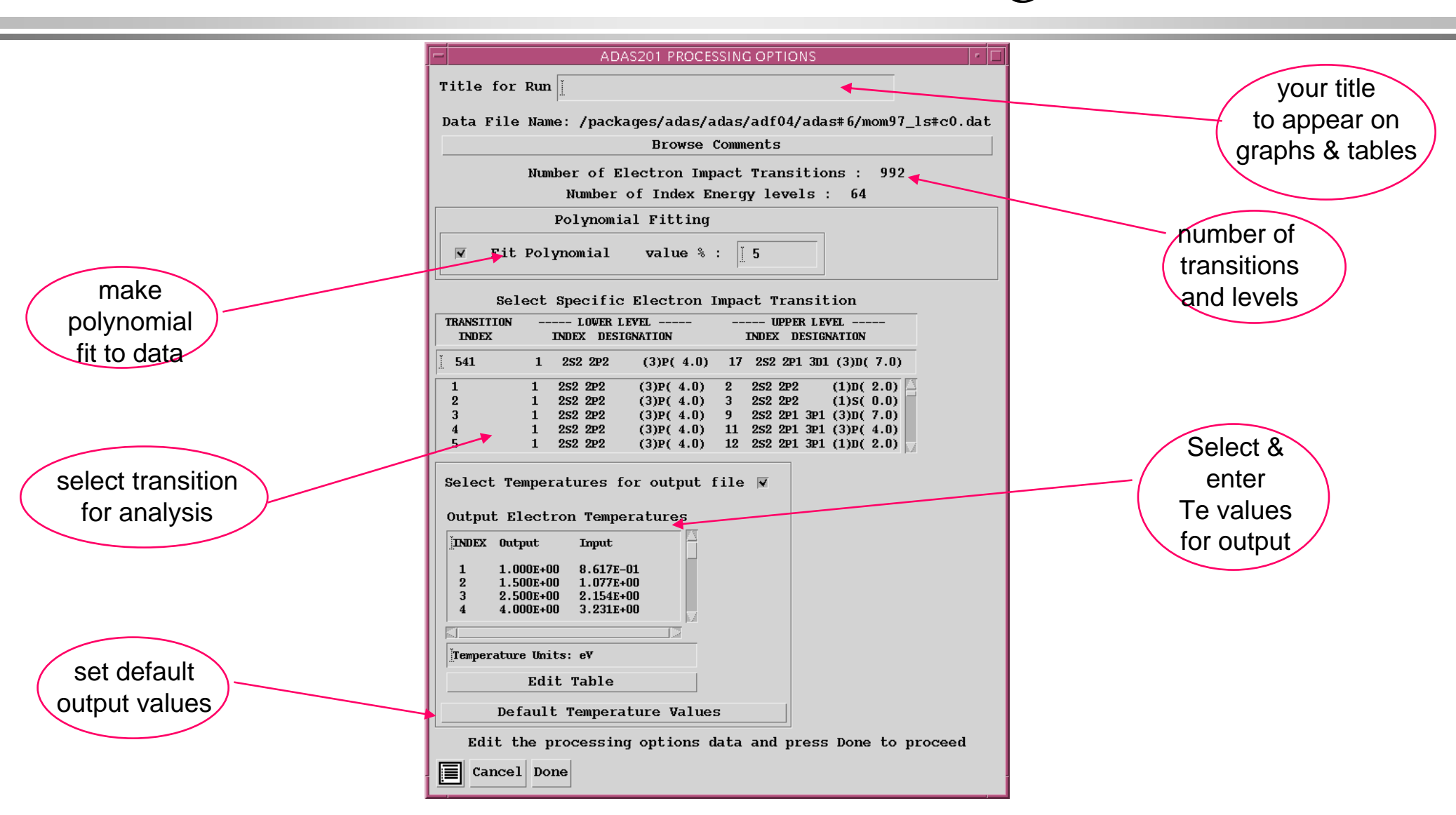

### ADAS201 Output

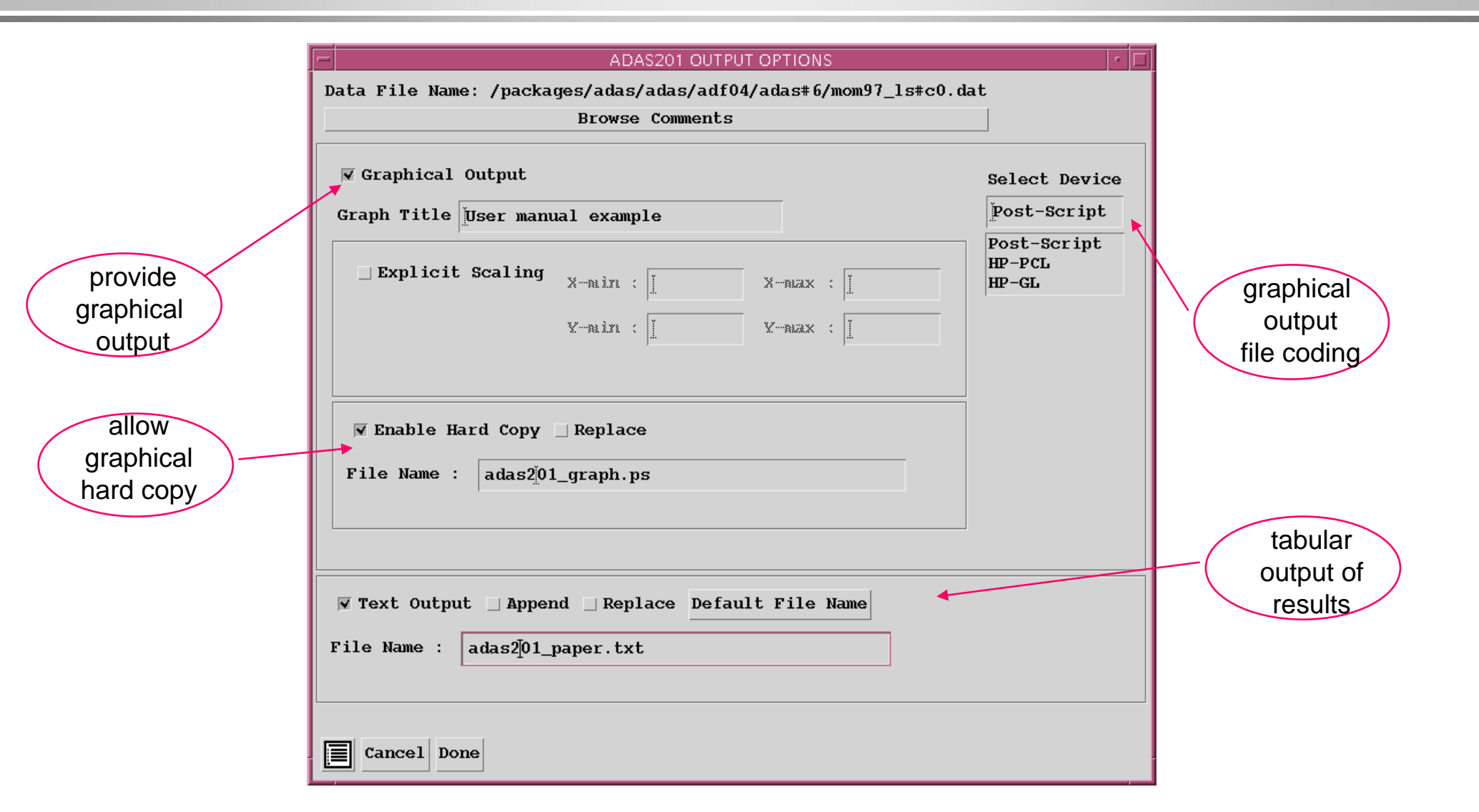

### ADAS201 Graph

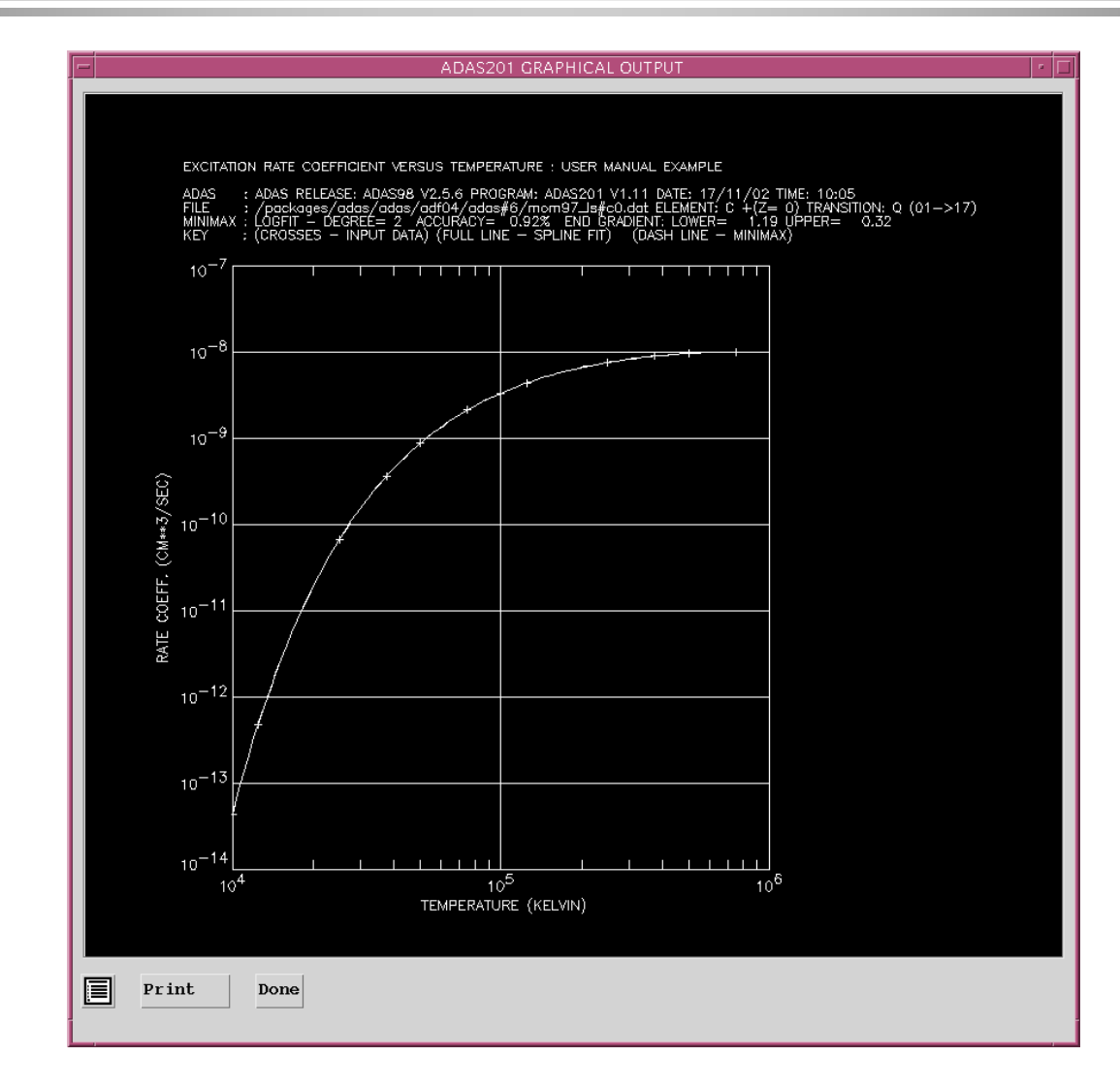

### ADAS811 input

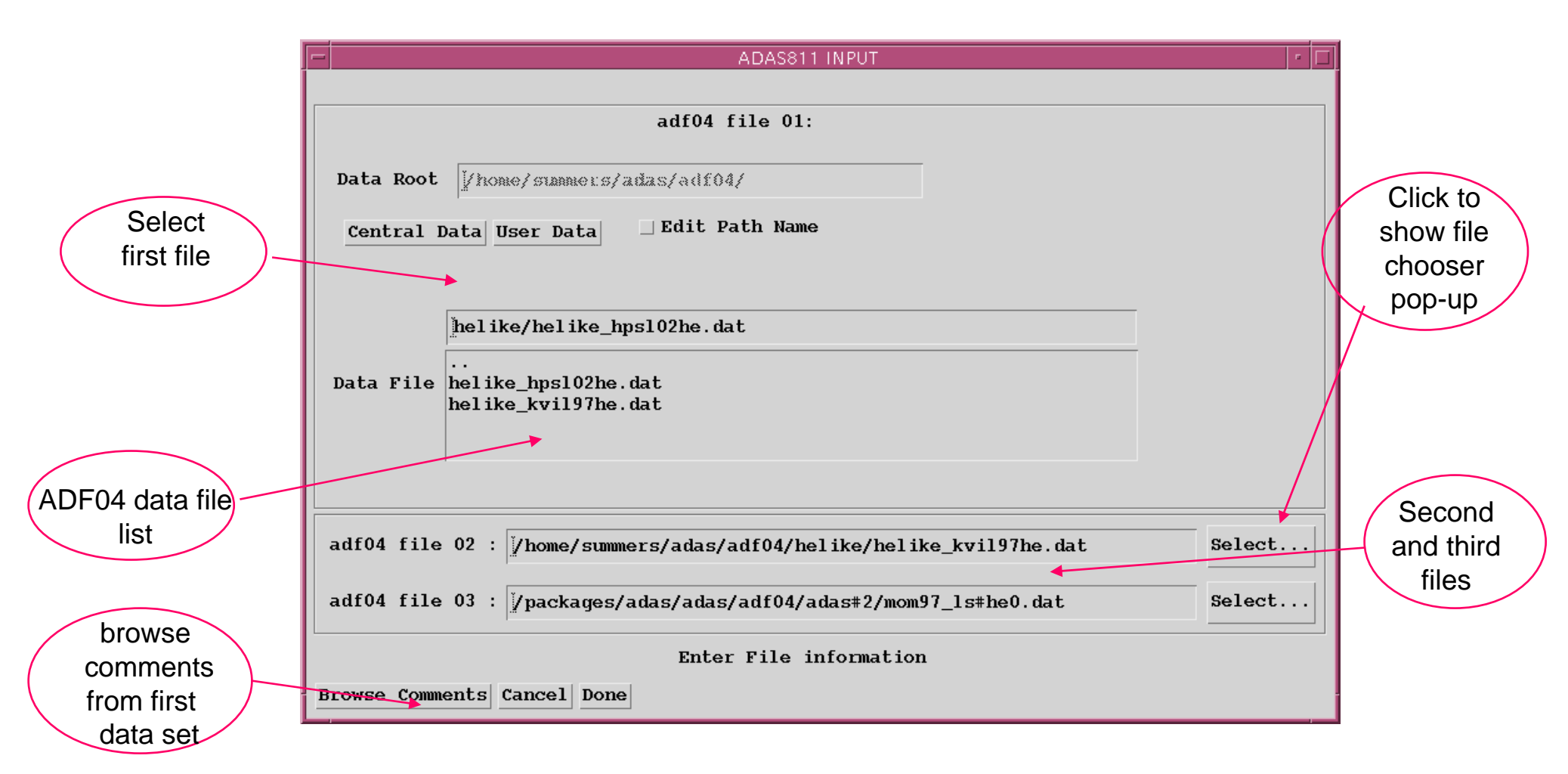

### ADAS811 Processing

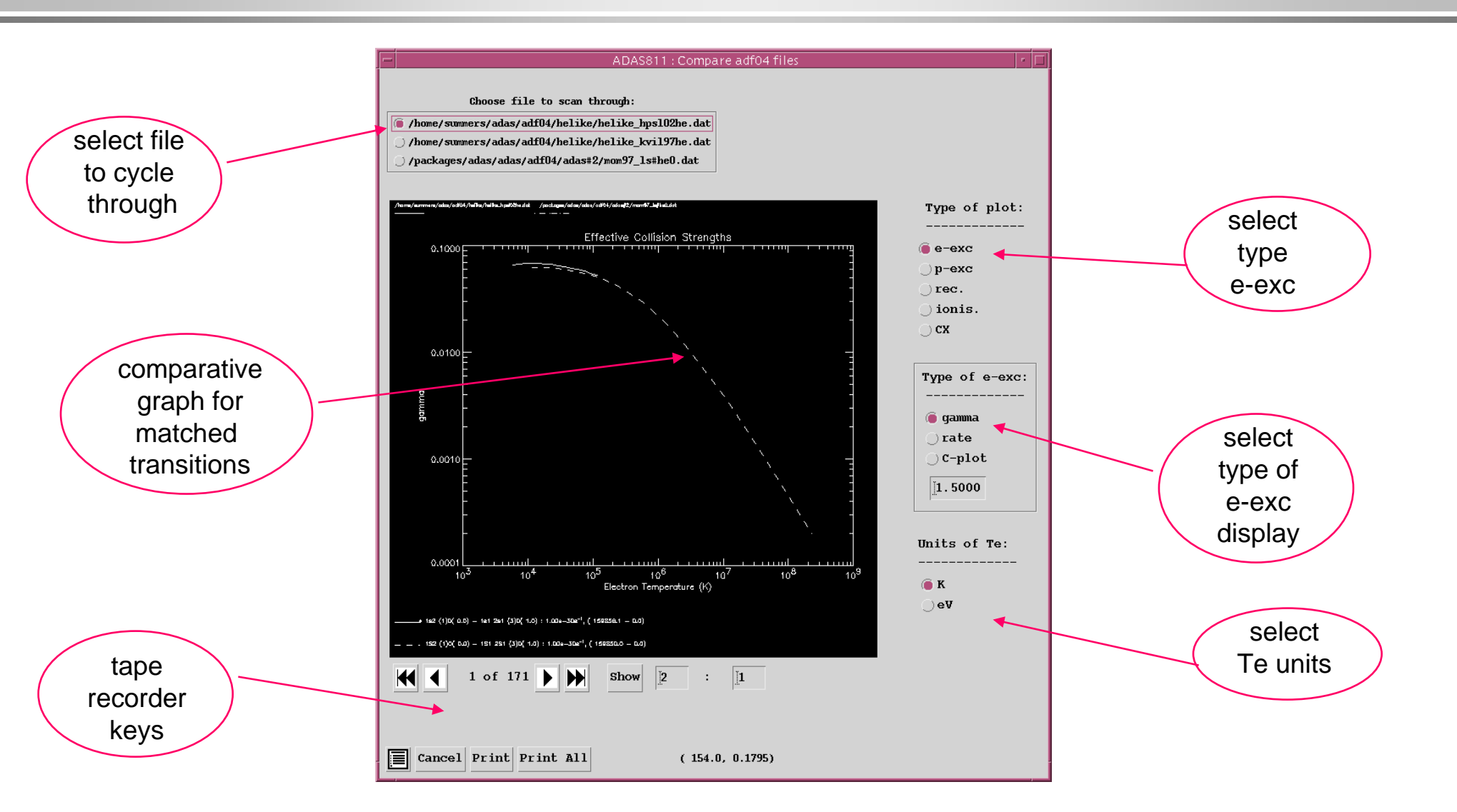

2b. The interactive system – working with excited population structure

- Datasets of class ADF04 contain all the information necessary to evaluate excited populations of an ion. It is called a 'specific ion file'.
- Code ADAS205 computes the populations at temperatures and densities of your choice.
- The input, data set selection, screen is very similar to that for ADAS201

# Populations calculation (contd.)

Distinguish metastable levels  $X_{\rho}^{+z}$  indexed by Greek letters and ordinary levels  $X_{i}^{+z}$  indexed by Roman letters

Write the quasi-static equations for the ordinary levels populations in terms of the metastable populations as:

$$\sum_{j=1}^{O} C_{ij} N_{j} = -\sum_{\sigma=1}^{M} C_{i\sigma} N_{\sigma} + N_{e} N_{1}^{+} r_{i} + N_{e} N_{H} q_{i}^{(CX)} \quad i = 1, 2, \dots$$

$$C_{ij} = -A_{j \to i} - N_e q_{j \to i}^{(e)} - N_p q_{j \to i}^{(p)} \qquad i \neq j$$

$$C_{ii} = \sum_{j < i} A_{i \to j} + N_e \sum_{j \neq i} q_{i \to j}^{(e)} + N_p \sum_{j \neq i} q_{i \to j}^{(p)} + N_e q_i^{(I)}$$

# Populations calculation (contd.)

Solution for the ordinary populations is

$$\begin{split} N_{j} &= -\sum_{i=1}^{O} C_{ji}^{-1} \sum_{\sigma=1}^{M} C_{i\sigma} N_{\sigma} + \sum_{i=1}^{O} C_{ji}^{-1} r_{i} N_{e} N_{1}^{+} \\ &+ \sum_{i=1}^{O} C_{ji}^{-1} q_{i}^{(CX)} N_{H} N_{1}^{+} \\ &\equiv \sum_{\sigma=1}^{M} \mathsf{F}_{j\sigma}^{(exc)} N_{e} N_{\sigma} + \mathsf{F}_{j1}^{(rec)} N_{e} N_{1}^{+} + \mathsf{F}_{j1}^{(CX)} N_{H} N_{1}^{+} \end{split}$$

# Populations calculation (contd.)

Spectrum line emissivities are

$$\mathcal{E}_{j \to k} = A_{j \to k} \left( \sum_{\sigma=1}^{M} \mathsf{F}_{j\sigma}^{(exc)} N_{e} N_{\sigma} + \sum_{\nu'=1}^{M_{z+1}} \mathsf{F}_{j\nu'}^{(rec)} N_{e} N_{\nu'}^{+} + \sum_{\nu'=1}^{M_{z+1}} \mathsf{F}_{j\nu'}^{(cx)} N_{e} N_{\nu'}^{+} + \sum_{\mu'=1}^{M_{z-1}} \mathsf{F}_{j\mu'}^{(ion)} N_{e} N_{\mu'}^{-} \right)$$

Identify excitation and recombination photon emissivity coefficients as

$$\mathsf{PEC}_{\sigma,j\to k}^{(exc)} = A_{j\to k} \mathsf{F}_{j\sigma}^{(exc)}$$

$$\mathsf{PEC}_{\nu',j\to k}^{(rec)} = A_{j\to k} \mathsf{F}_{j\nu'}^{(rec)}$$

## ADAS205 processing

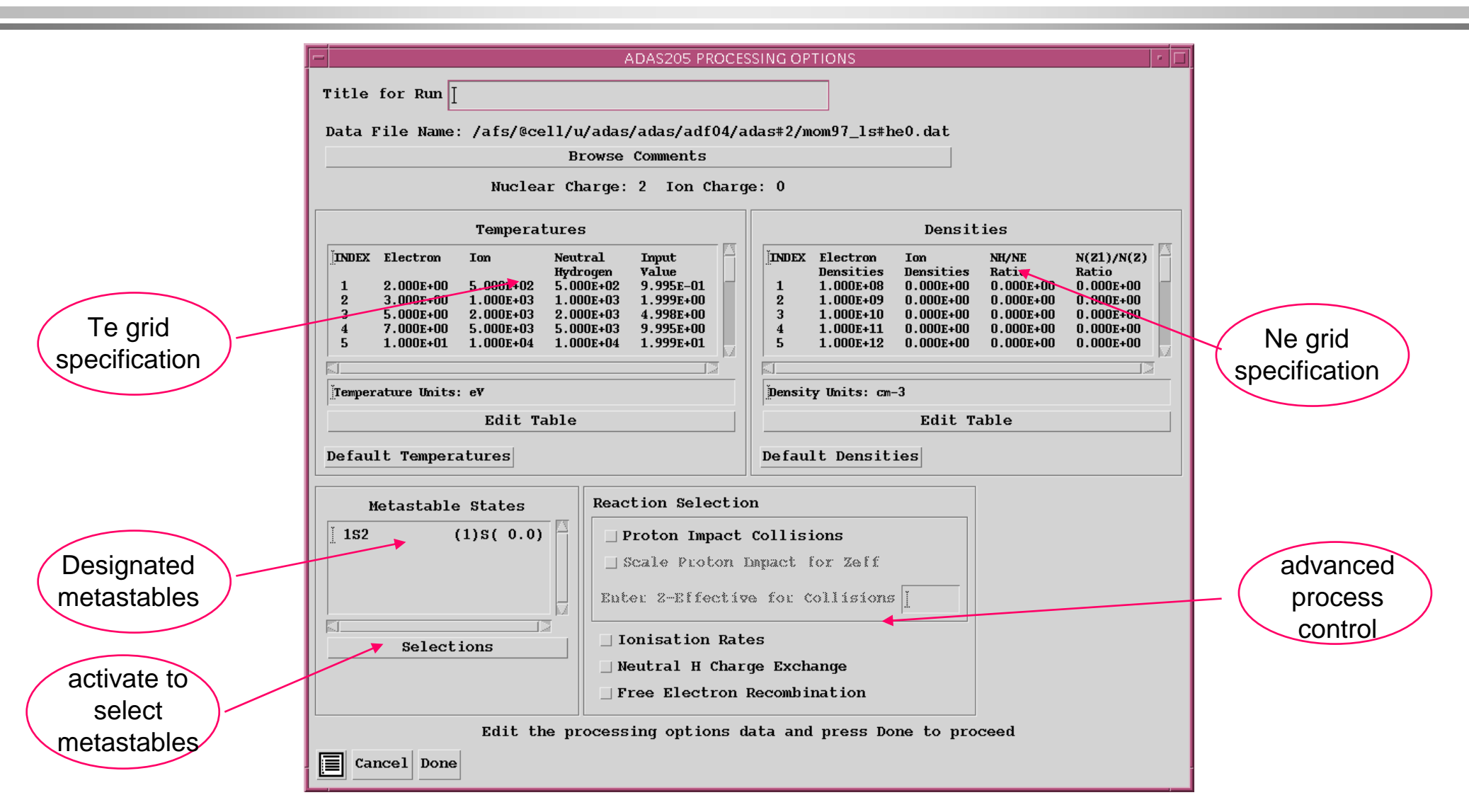

# Populations and line ratio studies (contd.)

- Output options
  - » Graphical display of the  $F_{j\sigma}^{(exc)}$  as a function of density is allowed.
  - » An output file of the  $F_{j\sigma}^{(exc)}$ , called the 'contour' pass file, can be generated. This file must be created to allow the next step of looking a line ratios.

### ADAS205 output - text

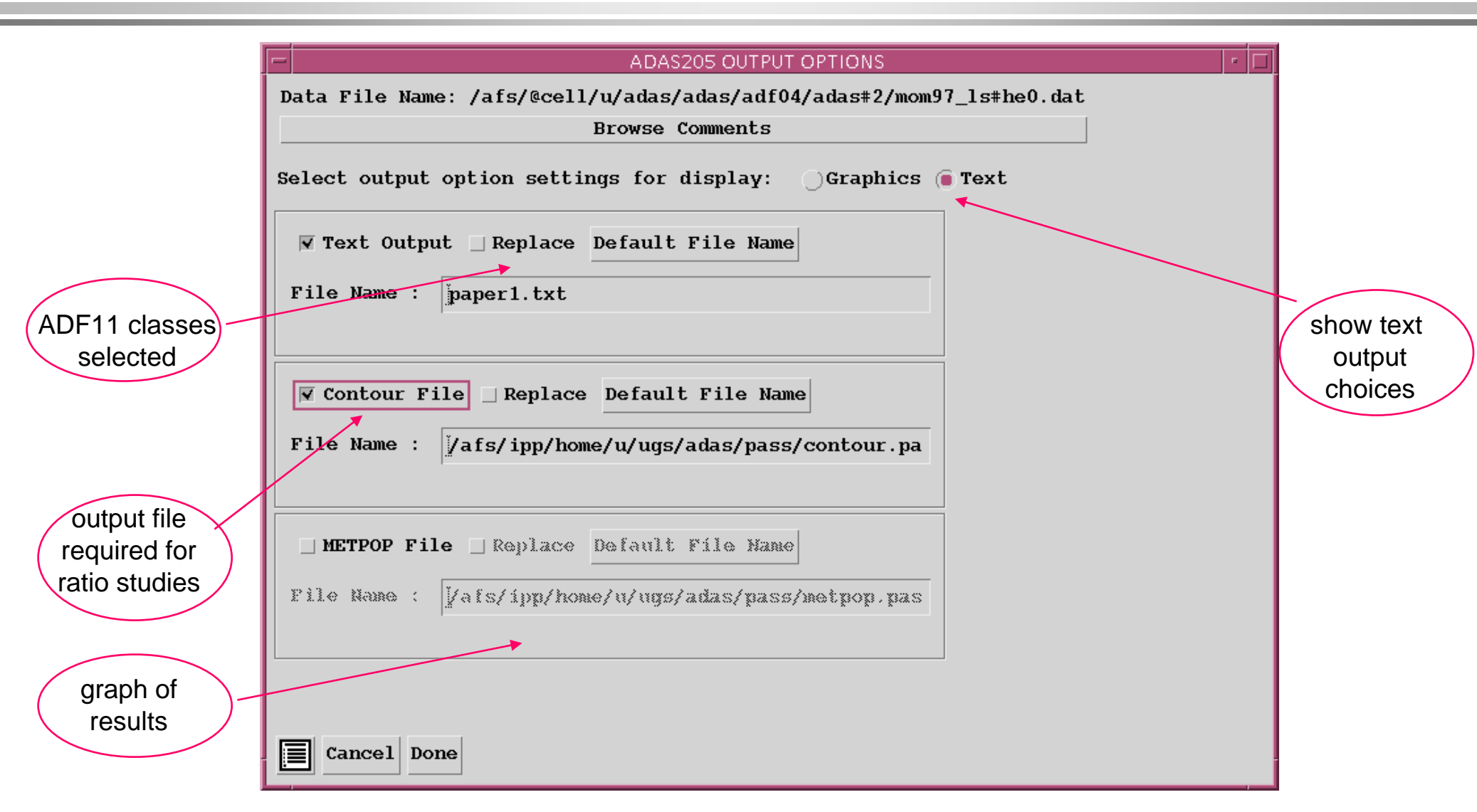

## ADAS205 output - graphics

| ADAS205 OUTPUT OPTIONS                                                                                                    | · 🗆                                                                                                    | _                                                                             |
|----------------------------------------------------------------------------------------------------|----------------------------------------------------------------------------------------------------|-------------------------------------------------------------------------------|
| Data File Name: /afs/@cell/u/adas/adas/adf04/adas#2/mom97_ls#h                                                                                | me0.dat                                                                                                    |                                                                               |
| Browse Comments Select output option settings for display: Graphies Text Graph Title Explicit Scaling X-min : I X-max : I Y-min : I Y-max : I | Graph Temperature<br>7.000E+00 eV<br>2.000E+00 eV<br>3.000E+00 eV<br>5.000E+00 eV<br>7.000E+00 eV<br>Select Device<br>Post-Script | show graphic<br>output<br>choices<br>graphs may<br>be shown at<br>one Te only |
| <pre>▼ Enable Hard Copy _ Replace File Name : graph.ps]</pre>                                                                                 | Post-Script<br>HP-PCL<br>HP-GL                                                                                                    | -                                                                             |

# ADAS205 graph

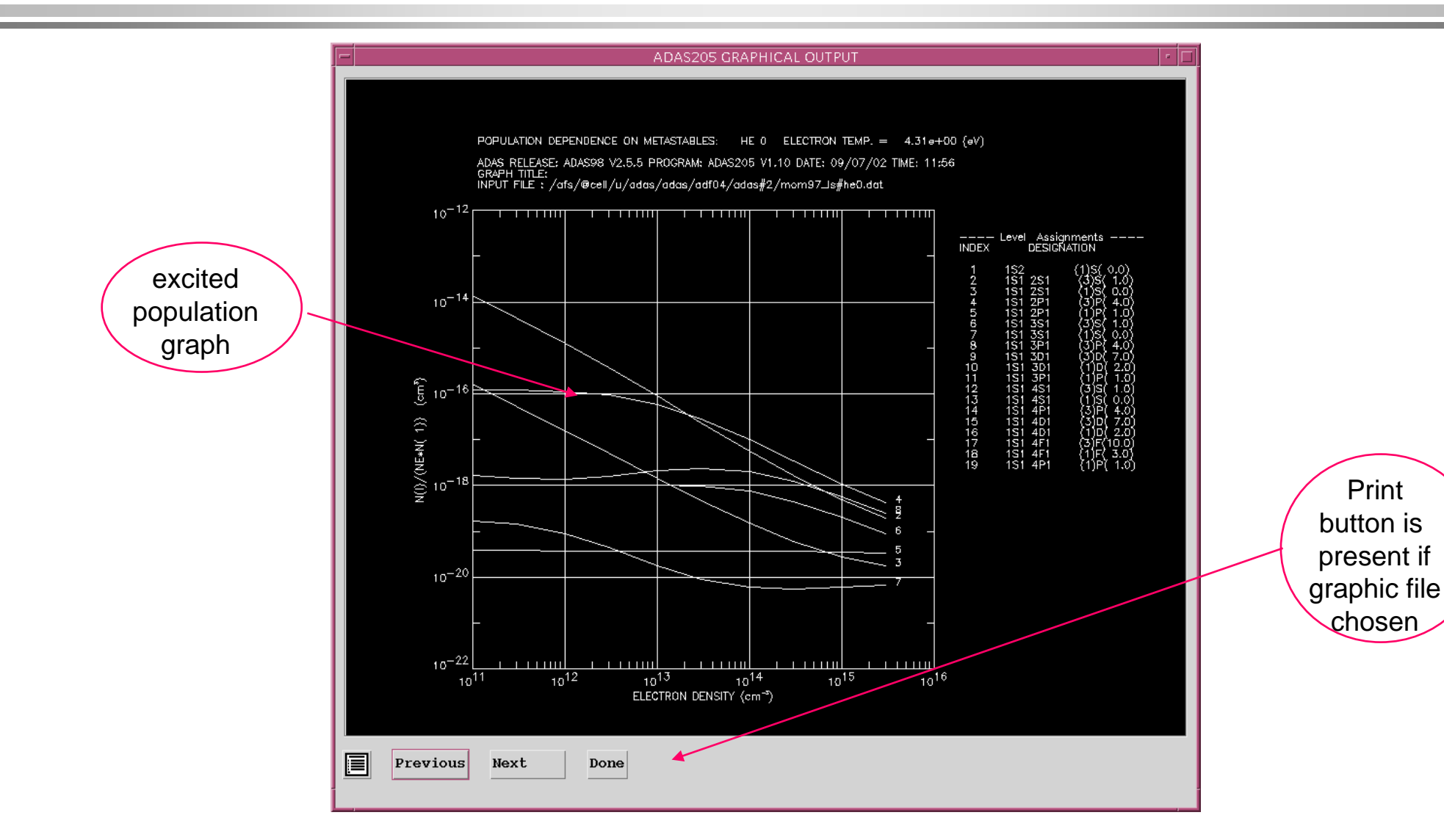

Print

# Setting up lines

- Code ADAS207 is the diagnostic analysis program which allows study of line ratios.
- It needs the 'contour' pass file of populations. It also fetches the specific ion file, of type ADF04, which was used in the population calculation.

### Setting up lines (contd.)

The program in deals with two line assemblies which from the numerator and denominator of the line ratio.

The composite emissivity for a line assembly is written as

$$\begin{split} \mathcal{E}_{G} &= \sum_{j \in J_{G}, i \in I_{G}} \mathcal{E}_{j \to i} = \sum_{j \in J_{G}, i \in I_{G}} A_{j \to i} N_{j} \\ &= \sum_{j \in J_{G}, i \in I_{G}} A_{j \to i} (\sum_{\sigma=1}^{M} \mathsf{F}_{j\sigma}^{(exc)} N_{e} N_{\sigma} + \mathsf{F}_{j1}^{(rec)} N_{e} N_{1}^{+} + \mathsf{F}_{j1}^{(CX)} N_{H} N_{1}^{+}) \\ &= N_{e} N_{1} \sum_{j \in J_{G}, i \in I_{G}} A_{j \to i} (\sum_{\sigma=1}^{M} \mathsf{F}_{j\sigma}^{(exc)} \frac{N_{\sigma}}{N_{1}} + \mathsf{F}_{j1}^{(rec)} \frac{N_{1}^{+}}{N_{1}} + \mathsf{F}_{j1}^{(CX)} \frac{N_{H}}{N_{e}} \frac{N_{1}^{+}}{N_{1}}) \end{split}$$

Diagnostic line ratio modelling deals with  $\mathcal{E}_{G_1} / \mathcal{E}_{G_2}$ 

## ADAS207 processing

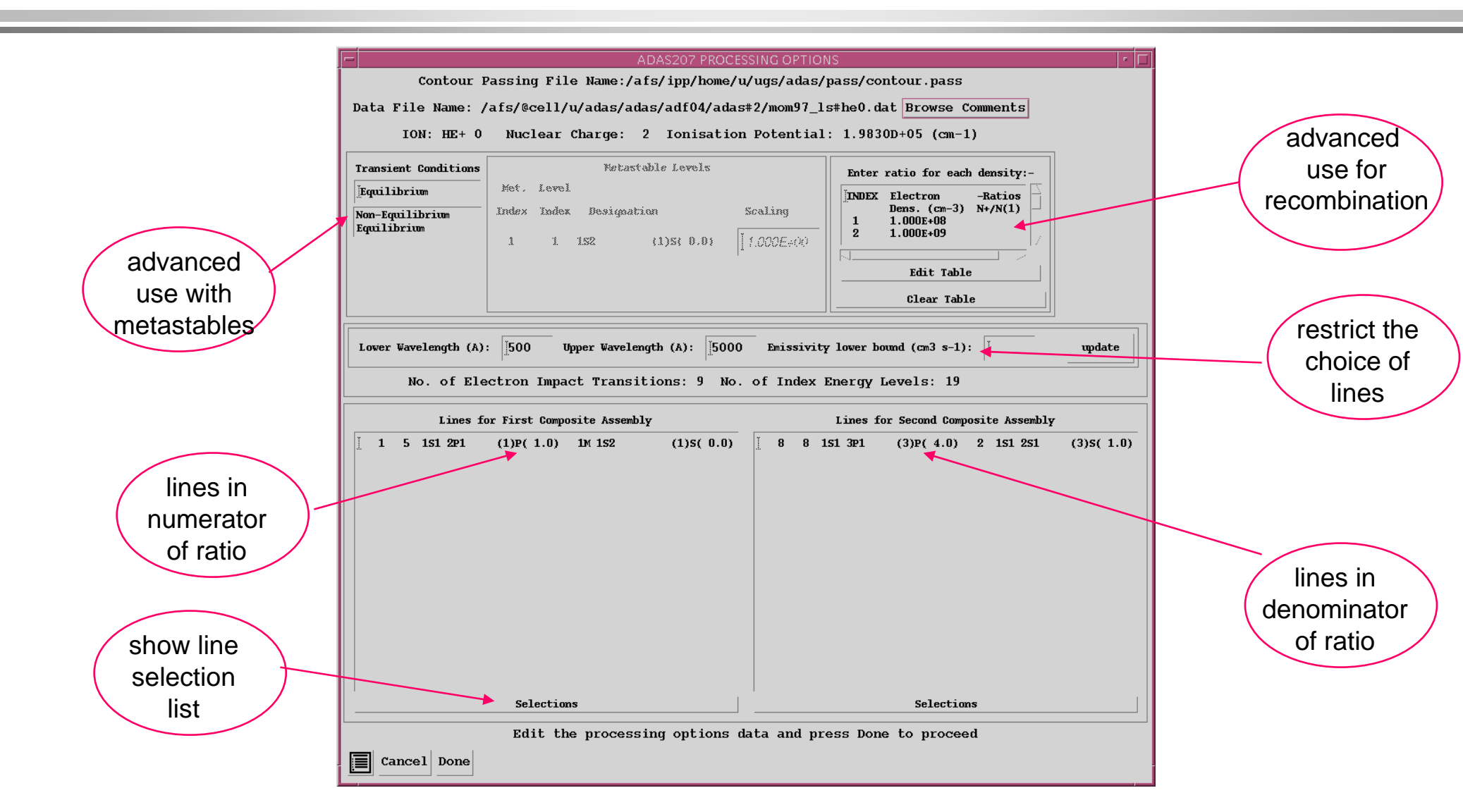

### ADAS207 line assembly

| Lines for First Composite Assembly       |                          |                                       |                          |                         |  |  |  |
|------------------------------------------|--------------------------|---------------------------------------|--------------------------|-------------------------|--|--|--|
| 1 2 152 251 2P1 (3)P( 4.0) 1             | M 152 252 (1)5( 0.0)     | ☐ 66 5 1S2 2P2 (1)D( 2.0)             | 3 1S2 2S1 2P1 (1)P( 1.0) | 175 37 1S2 2S1 5P1 (1)P |  |  |  |
| ▼ 2 3 1S2 2S1 2P1 (1)P( 1.0) 1M          | M 1S2 2S2 (1)S( 0.0)     | _ 67 6 1S2 2P2 (1)S( 0.0)             | 3 1S2 2S1 2P1 (1)P( 1.0) | 183 9 152 251 3P1 (1)P  |  |  |  |
| <b>↑</b> 5 9 1s2 2s1 3p1 (1)p( 1.0) 1r   | M 1S2 2S2 (1)S( 0.0)     | _ 69 8 1S2 2S1 3S1 (1)S( 0.0)         | 3 1S2 2S1 2P1 (1)P( 1.0) | 188 14 152 2P1 3S1 (1)P |  |  |  |
| 6 10 152 251 3P1 (3)P( 4.0) 1P           | M 1S2 2S2 (1)S( 0.0)     | _ 73 12 1S2 2S1 3D1 (1)D( 2.0)        | 3 1S2 2S1 2P1 (1)P( 1.0) | 194 26 152 2P1 3D1 (1)P |  |  |  |
| □ 10 14 152 2P1 3S1 (1)P( 1.0) 1         | ж 1s2 2s2 (1)s( 0.0)     | _ 76 15 1S2 2P1 3P1 (1)P( 1.0)        | 3 1S2 2S1 2P1 (1)P( 1.0) | 196 30 1S2 2S1 4P1 (1)P |  |  |  |
| L 16 26 152 2P1 3D1 (1)P( 1.0) 1         | ж 1s2 2s2 (1)s( 0.0)     | _ 78 17 1S2 2P1 3P1 (3)S( 1.0)        | 3 1S2 2S1 2P1 (1)P( 1.0) | 204 10 1S2 2S1 3P1 (3)P |  |  |  |
| □ 18 30 152 251 4P1 (1)P( 1.0) 1         | ж 1s2 2s2 (1)s( 0.0)     | _ 82 21 1S2 2P1 3P1 (1)D( 2.0)        | 3 1S2 2S1 2P1 (1)P( 1.0) | 220 29 1S2 2S1 4P1 (3)P |  |  |  |
| □ 21 37 152 251 5P1 (1)P( 1.0) 1         | ж 1s2 2s2 (1)s( 0.0)     | <b>_ 89 28 1S2 2S1 4S1 (1)S( 0.0)</b> | 3 1S2 2S1 2P1 (1)P( 1.0) | 226 38 1S2 2S1 5P1 (3)P |  |  |  |
| □ _ 26 4 152 2P2 (3)P(4.0) 2             | 2 1S2 2S1 2P1 (3)P( 4.0) | _ 97 36 1S2 2S1 5S1 (1)S( 0.0)        | 3 1S2 2S1 2P1 (1)P( 1.0) | 235 14 1S2 2P1 3S1 (1)P |  |  |  |
| □ 27 5 152 2P2 (1)D( 2.0) 2              | 2 1S2 2S1 2P1 (3)P( 4.0) | _ 109 10 1S2 2S1 3P1 (3)P( 4.0)       | 4 1S2 2P2 (3)P( 4.0)     | 243 30 1S2 2S1 4P1 (1)P |  |  |  |
| _ 29 7 1s2 2s1 3s1 (3)s( 1.0) 2          | 2 1S2 2S1 2P1 (3)P( 4.0) | _ 121 22 1s2 2p1 3D1 (3)D( 7.0)       | 4 1S2 2P2 (3)P( 4.0)     | 246 37 1S2 2S1 5P1 (1)P |  |  |  |
| <b> 30 8 152 251 351 (1)5( 0.0) 2</b>    | 2 1S2 2S1 2P1 (3)P( 4.0) | _ 123 24 1S2 2P1 3D1 (3)P( 4.0)       | 4 1S2 2P2 (3)P( 4.0)     | 261 21 1S2 2P1 3P1 (1)D |  |  |  |
| 33 11 1s2 2s1 3D1 (3)D( 7.0) 2           | 152 251 2P1 (3)P( 4.0)   | ⊥ 128 29 1S2 2S1 4P1 (3)P( 4.0)       | 4 1S2 2P2 (3)P( 4.0)     | 268 28 1S2 2S1 4S1 (1)S |  |  |  |
| 38 16 1S2 2₽1 3₽1 (3)D( 7.0) 2           | 152 251 2P1 (3)P( 4.0)   | <b>_</b> 146 8 1S2 2S1 3S1 (1)S( 0.0) | 5 1S2 2P2 (1)D( 2.0)     | 276 36 1S2 2S1 5S1 (1)S |  |  |  |
| □ 39 17 1S2 2P1 3P1 (3)S( 1.0) 2         | 152 251 2P1 (3)P( 4.0)   | _ 147 9 1S2 2S1 3P1 (1)P( 1.0)        | 5 1S2 2P2 (1)D( 2.0)     | 289 17 1S2 2P1 3P1 (3)S |  |  |  |
| 40 18 1S2 2P1 3P1 (3)P( 4.0) 2           | 152 251 2P1 (3)P( 4.0)   | ⊥ 152 14 1S2 2P1 3S1 (1)P( 1.0)       | 5 1S2 2P2 (1)D( 2.0)     | 299 27 1S2 2S1 4S1 (3)S |  |  |  |
| 49 27 152 251 451 (3)5( 1.0) 2           | 152 251 2P1 (3)P( 4.0)   | ⊥ 158 20 1S2 2P1 3D1 (1)D( 2.0)       | 5 1S2 2P2 (1)D( 2.0)     | 303 31 152 251 4D1 (3)D |  |  |  |
| □ 53 31 152 251 4D1 (3)D( 7.0) 2         | 1S2 2S1 2P1 (3)P( 4.0)   | _ 163 25 1S2 2P1 3D1 (1)F( 3.0)       | 5 1S2 2P2 (1)D( 2.0)     | 307 35 1S2 2S1 5S1 (3)S |  |  |  |
| □ 57 35 1s2 2s1 5s1 (3)s( 1.0) 2         | 1S2 2S1 2P1 (3)P( 4.0)   | ⊥ 164 26 1S2 2P1 3D1 (1)P( 1.0)       | 5 1S2 2P2 (1)D( 2.0)     | 333 29 1S2 2S1 4P1 (3)P |  |  |  |
| ☐ _ 65 4 1S2 2P2 (3)P( 4.0) 3            | 5 1S2 2S1 2P1 (1)P( 1.0) | _ 172 34 152 251 4F1 (1)F( 3.0)       | 5 1S2 2P2 (1)D( 2.0)     | 337 33 152 251 4F1 (3)F |  |  |  |
| activate<br>for lines to be              |                          |                                       |                          |                         |  |  |  |
| included Make a maximum of 20 selections |                          |                                       |                          |                         |  |  |  |
| Cancel Done                              |                          |                                       |                          |                         |  |  |  |

# Displaying line ratios

- Output options
  - » The type of display of the ratio of line assemblies may be chosen.
  - » The contour form on the Te/Ne plane seems to be the favourite.
  - » Crosses on the graph mark the tabular points at which the populations were explicitly evaluated.
  - » The extensive range of controls on the plot scales and contour lines should be used to refine the diagnostic plot.

### ADAS207 output

|            | ADAS207 OUTPUT OPTIONS                                                                  |                |
|------------|-----------------------------------------------------------------------------------------|----------------|
|            | Contour Passing File Name:/afs/ipp/home/u/ugs/adas/pass/contour.pass                    |                |
|            | Data File Name: /afs/@cell/u/adas/adas/adf04/adas#2/mom97_ls#he0.dat                    |                |
|            | Browse Comments                                                                         |                |
|            | Spectrum Line Intensity Ratio range: 1.4321D+00 - 2.5429D+01                            |                |
|            | Graphical Output: Diagnostic Contour Plot of spectrum line ratios on Temp/Density Plane |                |
|            | Diagnostic Contour Plot Title                                                           |                |
|            | 🗑 Default Contour Scaling                                                               |                |
| controls   | Contour Spacing Contour Interpolation                                                   | aalaat         |
| on contour | Logarithmic                                                                             | Select         |
| plotting   | Linear 2 Linear                                                                         | type of        |
| plotting   | Logarithmic Logarithmic                                                                 | plot           |
|            | Edit Table                                                                              |                |
|            |                                                                                         |                |
|            | Frable Hard Conv. Benlace Select Device                                                 |                |
|            | Post-Script                                                                             |                |
|            | File Name : jadas207_graph.ps Post-Script                                               |                |
|            | HP-PCL<br>HP-GL                                                                         |                |
|            |                                                                                         |                |
|            | 👿 Text Output 🔄 Append 🔄 Replace Default File Name                                      | usual          |
|            | File Name : jamer txt                                                                   | graph and text |
|            |                                                                                         | output choices |
|            |                                                                                         |                |
|            |                                                                                         |                |
|            | Cancel Done                                                                             |                |
|            |                                                                                         | 4              |

# ADAS207 graph

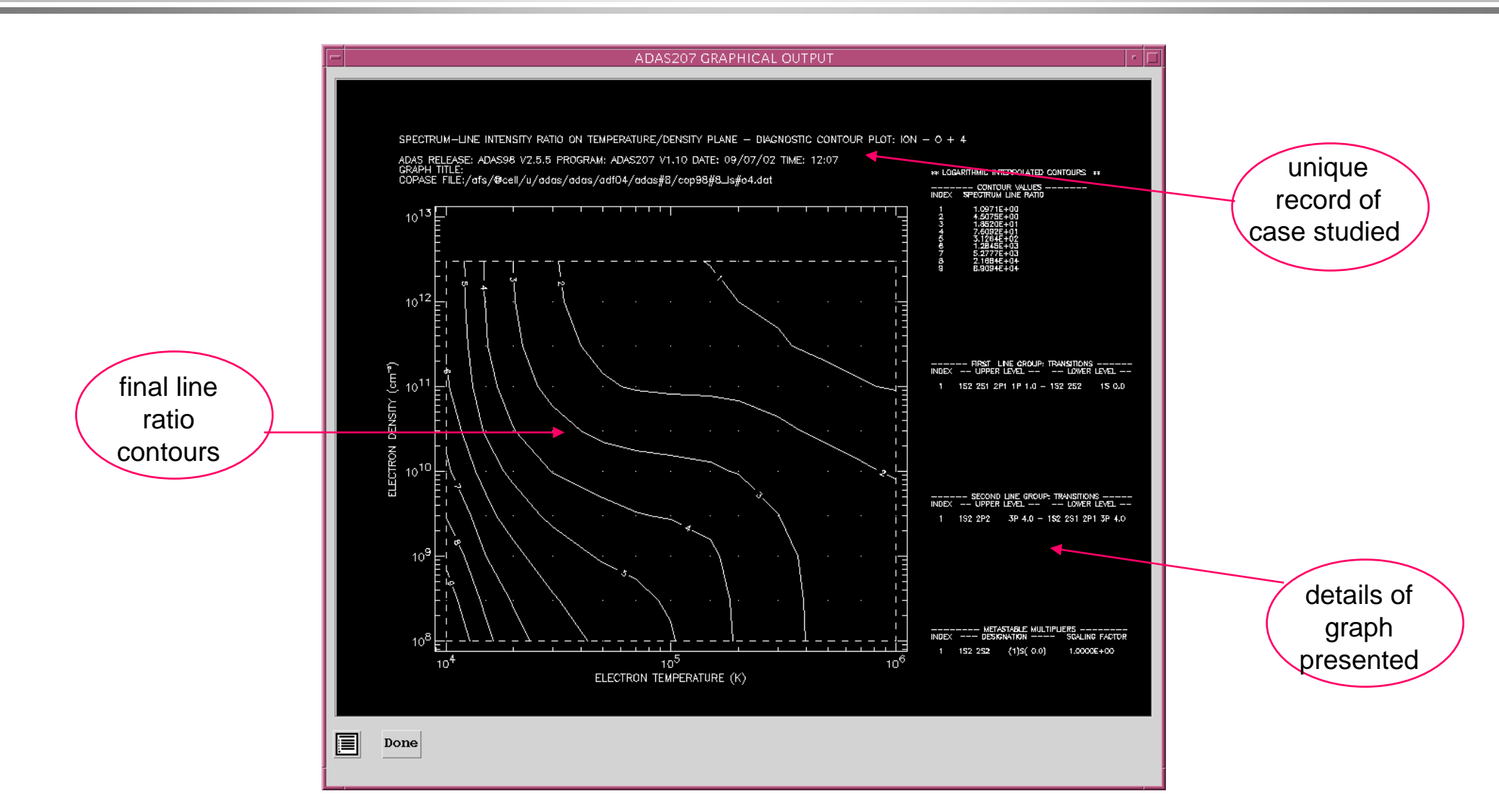